## Verifica Discos de Pago

Esta opción permite consultar los accesos de todos los usuarios al Sistema

Para ingresar a esta opción, de la Barra de Menú seleccione la opción "UTILERIAS" con el ratón, o con el teclado presione la tecla [ALT] y pulse la tecla "U".

De las sub-opciones que se presentan seleccione "Verifica Discos de Pago" y presione [ENTER].

|    | Lectura de Archivo de Pago           |  |
|----|--------------------------------------|--|
|    | Respaldar Información                |  |
|    | Restaurar Información                |  |
|    | Compactar Base de Datos              |  |
|    | Exportar Datos a Txt's               |  |
|    | Mantenimiento de Accesos             |  |
|    | Claves de Accesos                    |  |
|    | Bitácora de Accesos                  |  |
|    | Verifíca Disco de Pago               |  |
|    | Lectura del Archivo de Configuración |  |
|    | Transferir Datos de SUA Anterior     |  |
| VC | ) de Pago                            |  |
|    |                                      |  |

| Serificar Archivo de Pago                 |
|-------------------------------------------|
| Se procede a Verificar el Archivo de Pago |
| Archivo a Verificar:<br>Examinar          |
| Aceptar Salir 💡                           |

Para seleccionar la unidad de donde será leída la información correspondiente, haga clic sobre el botón Examinar ... y se abrirá la pantalla para seleccionar el archivo del que se va a leer la información requerida:

| Verificar Pago                                          | ? 2                                                                                                    |   |
|---------------------------------------------------------|----------------------------------------------------------------------------------------------------|---|
| Buscar en:                                              | 🖙 WINXP (C:) 💽 🗲 🗈 📸 📰 -                                                                                                    |   |
| Documentos<br>recientes<br>Escritorio<br>Mis documentos | <ul> <li>SUAWIN</li> <li>Archivos de programa</li> <li>dell</li> <li>Documents and Settings</li> <li>lexmark</li> <li>My InstallShield 11.5 Projects</li> <li>WINDOWS</li> <li>W0510101.SUA</li> </ul> |   |
| <b>i</b>                                                | Nombre: Abrir                                                                                                    | ] |
| Mis sitios de red                                       | Tipo: Archivos de Pago (*.S??)  Cancelar Cancelar                                                                                                    | ] |
|                                                         |                                                                                                    |   |

Archivo a Verificar: Escribir la unidad de donde será leída la información correspondiente, solo si se tiene con exactitud el nombre y la ruta de ésta.

Archivo a Verificar: C:\W0510101.SUA Aceptar Haga clic en el botón de para que la información sea procesada y pulse Si en la siguiente pantalla.

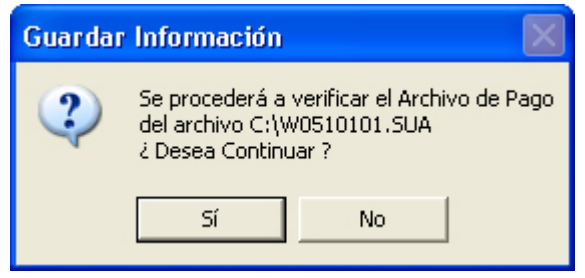

Si el archivo a Verificar esta correcto, el Sistema presentará la siguiente pantalla.

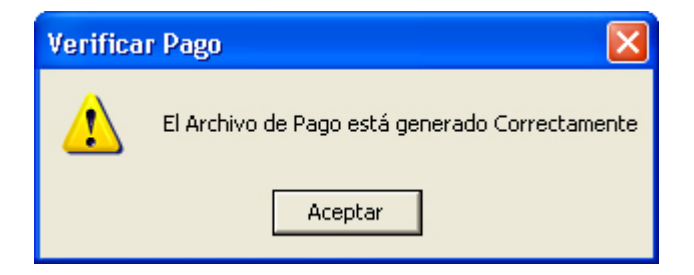

Al dar un clic en el botón de <u>Aceptar</u> el sistema muestra en la parte superior un resumen de los datos del disco, importes, Periodo, fecha y folio de pago, el número de discos leídos, así como el tiempo que tomo el proceso.

| Se procede a Verificar el Archivo de Pago |                      |  |  |  |
|-------------------------------------------|----------------------|--|--|--|
|                                           | ••                   |  |  |  |
| Hora de Inicio : 17:47:42                 |                      |  |  |  |
| Periodo de Pago                           | : 10/2005            |  |  |  |
| Fecha Limite de Pago                      | : 17/11/2005         |  |  |  |
| Número de Discos Leidos                   | : 1                  |  |  |  |
| Número de Folio                           | : 841651             |  |  |  |
| Total de IMSS                             | : 1,574.77           |  |  |  |
| Total de RCV                              | : 1,071.77           |  |  |  |
| Total Aport. Voluntaria                   | : 0.00               |  |  |  |
| Total Aport. Complementaria               | : 0.00               |  |  |  |
| Total Aport. sin Crédito                  | : 854.00             |  |  |  |
| Total Aport, con Crédito                  | : 0.00               |  |  |  |
| Total de Amortización                     | : 0.00               |  |  |  |
| Total Act. Rec. Infonavit                 | : 0.00               |  |  |  |
| Multas                                    | : 0.00               |  |  |  |
| Donativo FUNDEMEX                         | : 0.00               |  |  |  |
| Total a pagar                             | : 3,500.54           |  |  |  |
|                                           |                      |  |  |  |
| Identificador de Pago                     | : Empresa Tripartita |  |  |  |
| Hora de Termino: 17:47:44                 |                      |  |  |  |

Si el disco esta incorrecto, el Sistema nos presentará una pantalla indicándonoslo.

| Verifica | r Pago 🛛 🔀                                       |  |
|----------|--------------------------------------------------|--|
| ⚠        | Existieron errores, verifique el Archivo de Pago |  |
|          | Aceptar                                          |  |

Al dar aceptar en esta pantalla el Sistema muestra los errores que contiene el archivo.

Haga clic sobre el botón <u>Salir</u>para retornar a la pantalla principal.